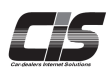

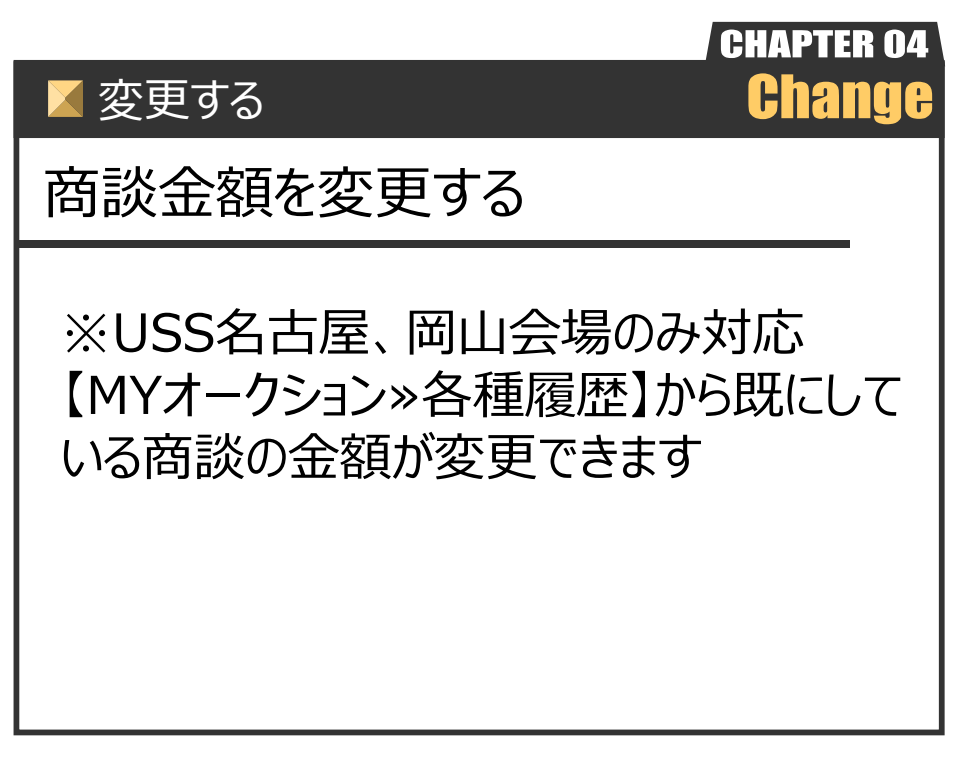

Ver.20240526-016

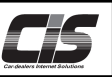

### 【機能説明】 ※USS名古屋、岡山会場のみ対応

会場側の商談受付は通常、着順優先ですが、USS名古屋、岡山会場は金額優先となっております。状況に合わせ商談申込 金額の変更が可能です。

⚠ 注意

・USS名古屋、岡山会場以外は金額を変更することはできません。

### 【操作方法 I】

商談金額を変更する

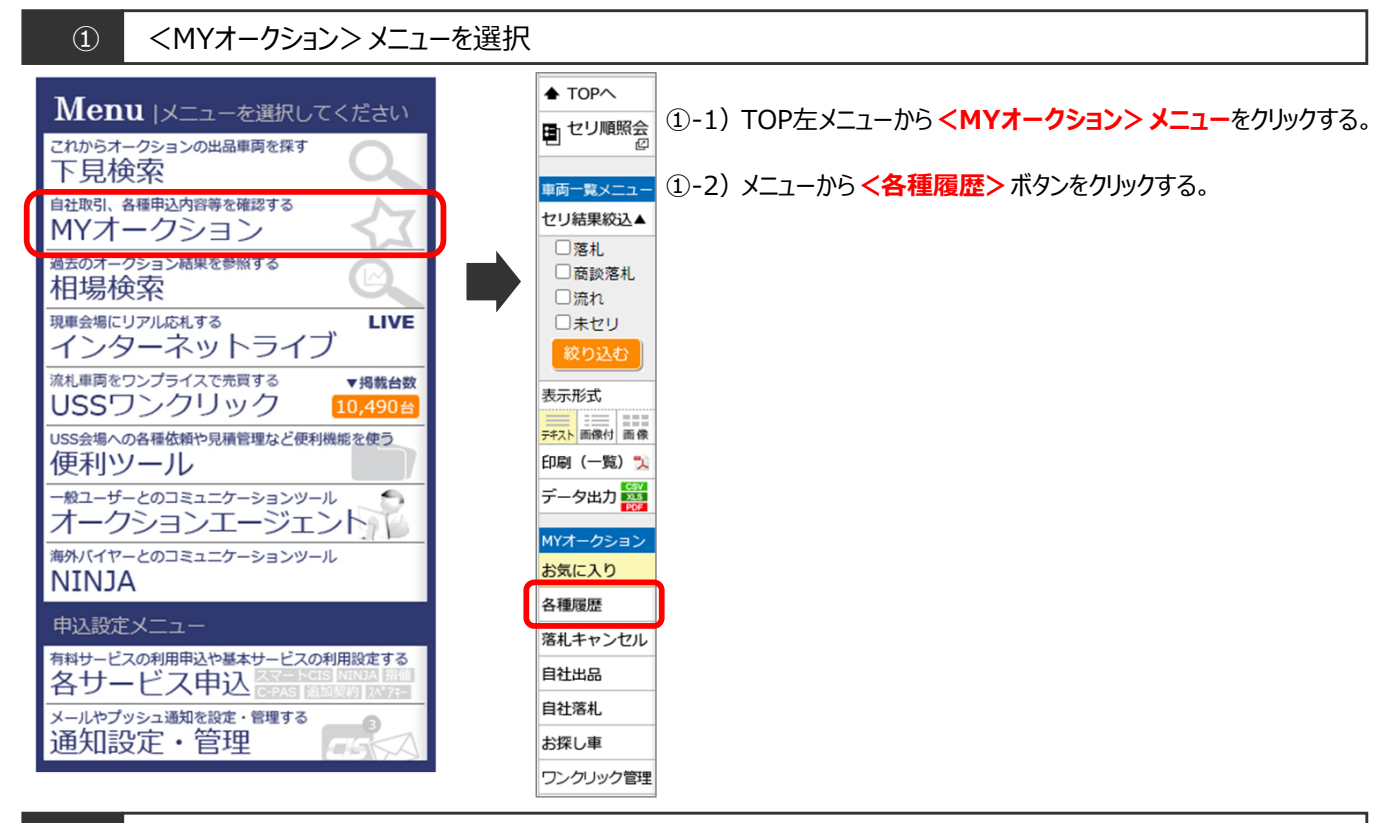

#### (2) <商談/即決落札履歴> メニューを選択

|                       |                                        |                             | L                         | ♣ 会               | <b>時</b> 候   | Plus Or<br>SUI | PPORT                                                 | 力一辞典 | 9 <del>X</del> II | - 遺訳 ログアウト     |                                   |
|-----------------------|----------------------------------------|-----------------------------|---------------------------|-------------------|--------------|----------------|-------------------------------------------------------|------|-------------------|----------------|-----------------------------------|
| <u>TOP</u> > MYオ      | ークション   各種履歴                           | 퉅 (指                        | (値履歴) 「車両一覧」              |                   |              |                |                                                       |      |                   |                | ②-1) 谷裡復歴メニューからく問談/即次洛札復歴>をクリック9る |
| ▲ TOPへ                | 指值理题                                   | 用値回読 三人ブ屋屋 王見代行屋屋 高波/即決落礼屋屋 |                           |                   |              |                |                                                       |      |                   |                |                                   |
| 日セリ風照会                | 会 表示対象 当回一覧 ● 会場 指定なし ● キャンセル分詞表示      |                             |                           |                   |              |                |                                                       |      |                   | キャンセル分算表示      |                                   |
|                       | 表示件数 100 ▼ 件                           |                             |                           |                   |              |                | 1                                                     |      |                   | 対象 9 仟         |                                   |
| 車両一覧メニュー<br>一覧PDF出力 🏃 | <u>開催日</u><br><u>비予想時刻</u> <u>出品番号</u> | 重式                          | <u>単理名</u><br>グレード        | <u>シフト</u><br>抽気感 |              | 商              | 态/日                                                   | n:#  | □菠剌               | 房麻             |                                   |
| MYオークション<br>お気に入り     | 15/11/05<br>[終了]                       | 26                          | <u>クラウン 4 D 735-NS</u>    | FA<br>2500        | 29.02        | <u>Tel a</u>   | 2,700                                                 | -12  | HIL               | 3,650          |                                   |
| 各種履歴                  | 15/11/05<br>[終了]                       | 26                          | クラウン 4 D 728-15           | FA<br>2500        | 2<br>29.03   | パール            | <ul> <li>流れ<br/>3,225<br/>2,500</li> </ul>            | 5    | ● 正常受付            | 2,600<br>2,600 |                                   |
| 自社出品                  | 15/11/05<br>[終了]                       | 26                          | <u>コルベット CP Z51</u>       | FA<br>6200        | 8<br>29.02   | クロ             | ● 他社落<br>90<br>0                                      | 5    | ● 正常受付            | 3              |                                   |
| ワンクリック掲載<br>お探し車      | 15/11/05<br>[終了]                       | 26                          | <u> チャレンジャー CP</u><br>R/I | F6<br>5700        | 25M<br>29.06 | クロ             | <ul> <li>自社落</li> <li>2,780</li> <li>2,780</li> </ul> | 4.5  | ♦ 正常受付            | 6,500<br>6,500 |                                   |

#### 商談/即決落札履歴を表示

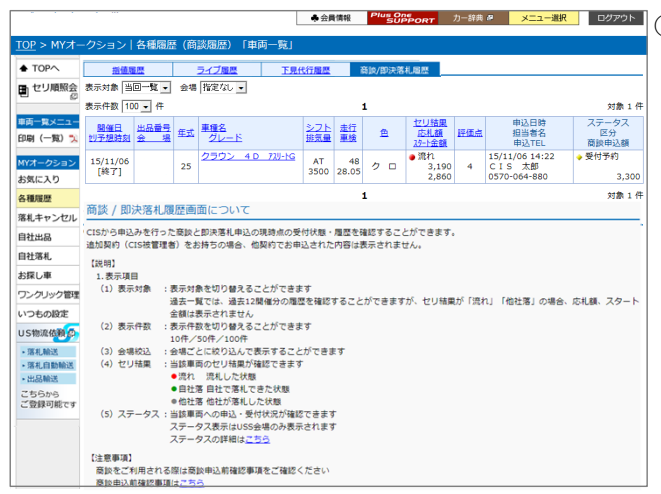

③-1) 商談/即決落札履歴が表示されるので金額変更したい く車種名>をクリックする。

(3)

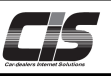

# 【操作方法Ⅱ】

商談金額を変更する

 ④ 車両詳細を表示

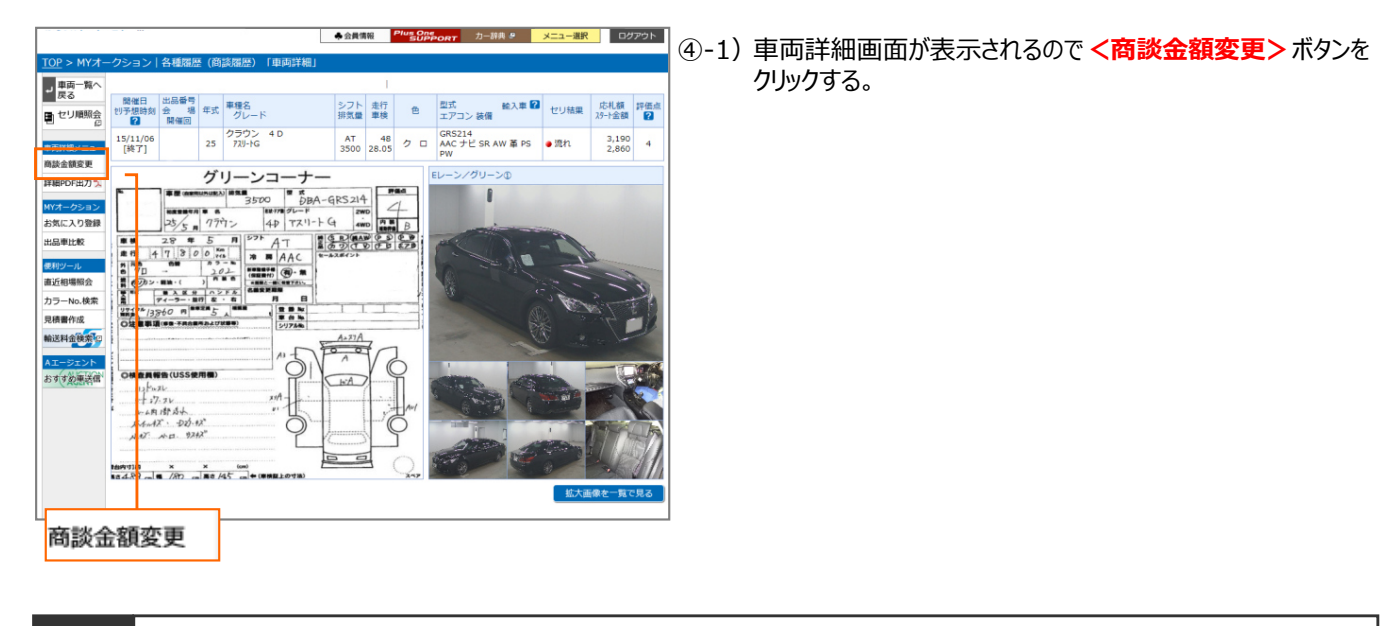

#### ⑤ 商談変更申込画面 <説明・了承>を表示

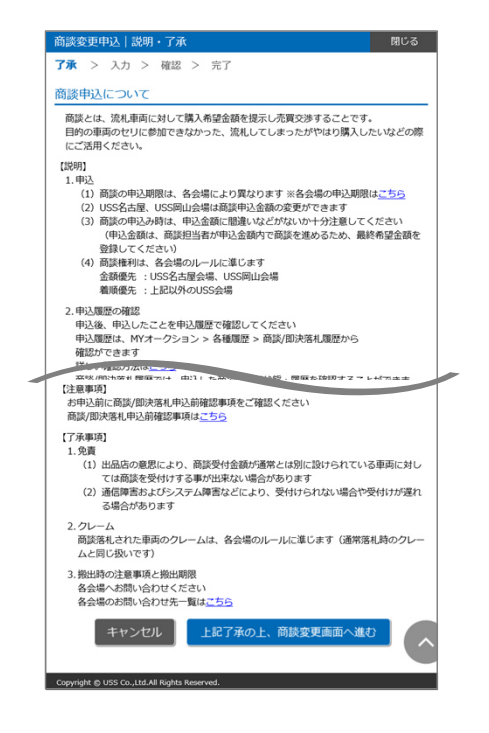

⑤-1)商談変更申込の説明・了承画面が表示される。

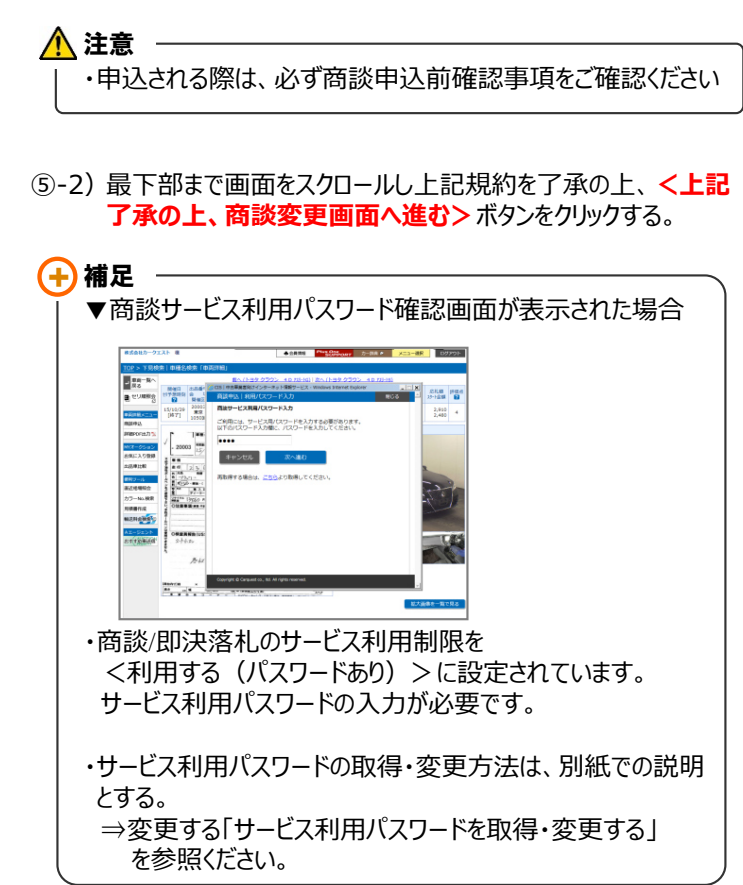

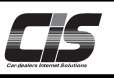

# 【操作方法Ⅲ】

商談金額を変更する

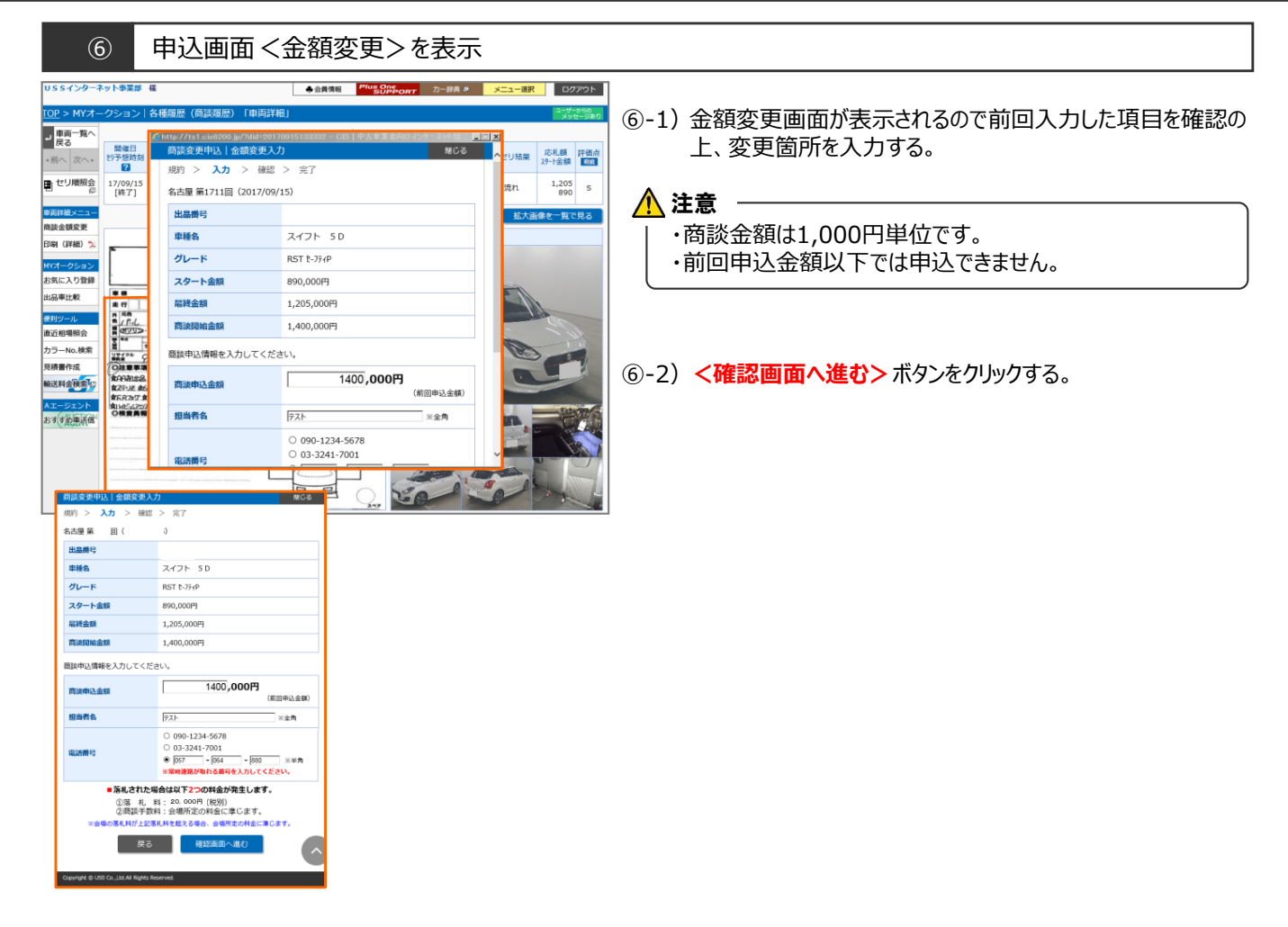

#### ⑦ 申込画面 <変更内容確認>を表示

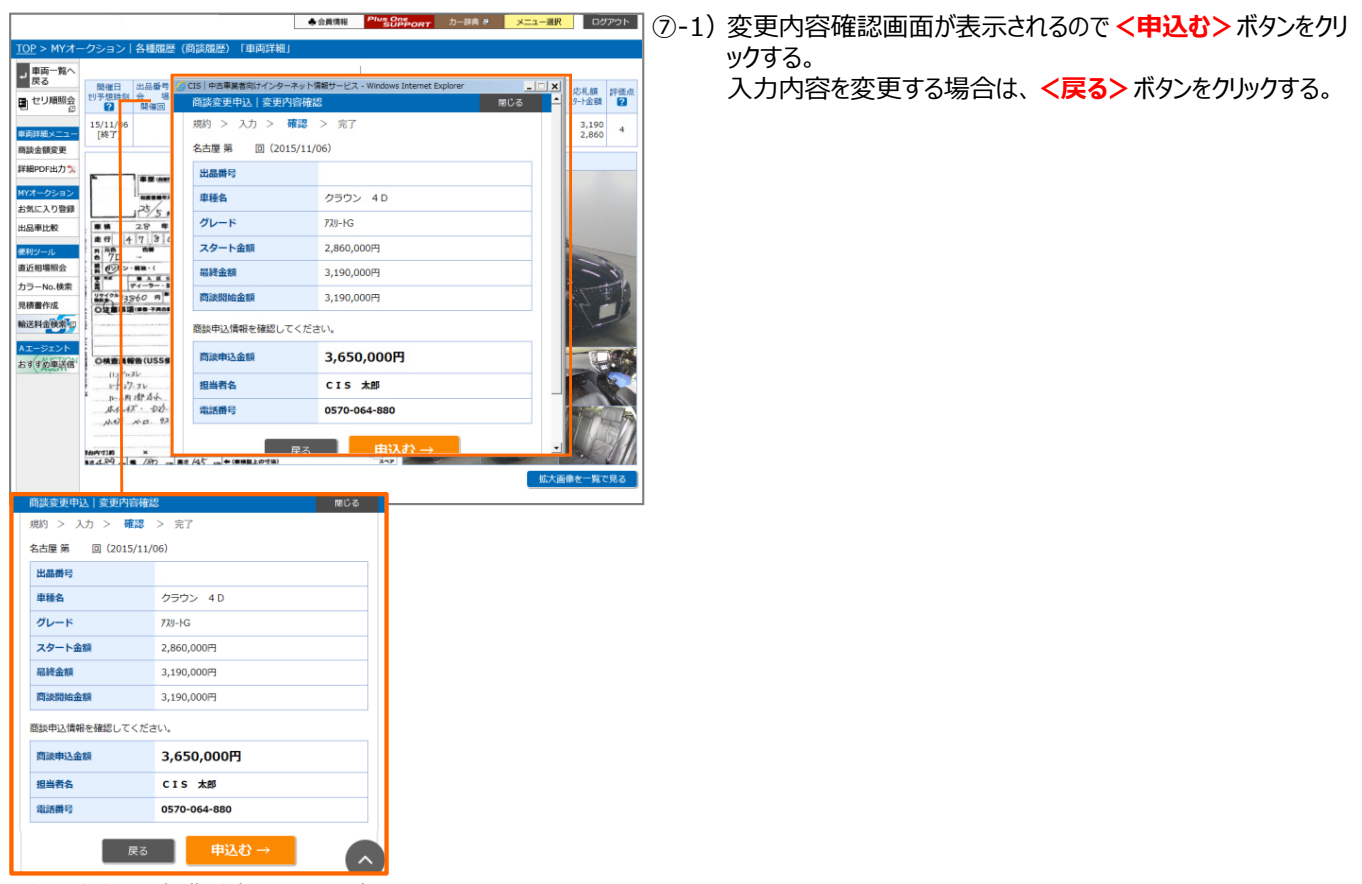

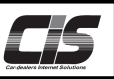

### 【操作方法Ⅳ】

商談金額を変更する

#### ⑧ 金額変更完了画面を表示

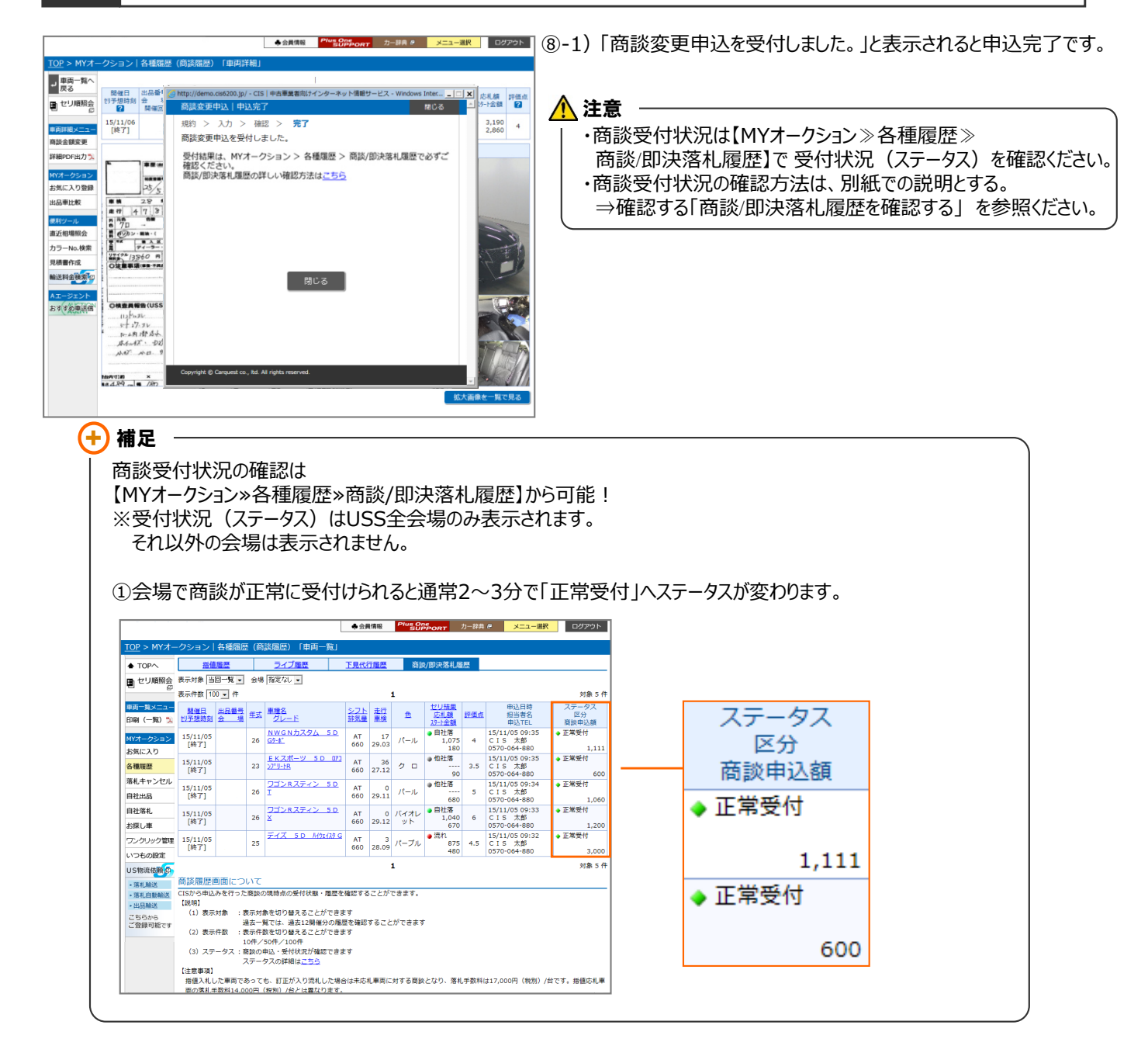